# **ONLINE REGISTRATION**

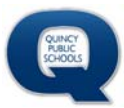

# Log into Skyward Family Access

From the Quincy Public Schools' homepage at <u>www.qps.org</u> click Student & Family Access. If you do not know your login information, contact Robin Walters at 223-8700.

| SELECT A SCHOOL |          |         |                   | 1416 MAINE STREET   C   | QUINCY, IL 62301   217 | -223-8700 <b>f</b> C | 9   |
|-----------------|----------|---------|-------------------|-------------------------|------------------------|----------------------|-----|
| QUNCY           | 📋 EVENTS | CAREERS | 🔹 STAFF DIRECTORY | STUDENT & FAMILY ACCESS | EMPLOYEE ACCESS        | 🗃 WEBMAIL 🛛 🐁 CONT/  | АСТ |
| SCHOOLS         |          | C       | DISTRICT 🗸 SCHOO  | DLS V DEPARTMENTS V     | RESOURCES 🗸            | SCHOOL BOARD 🗸 🤇     | Q   |
|                 | 1        |         | Gran in           |                         |                        |                      |     |
|                 |          |         |                   |                         |                        |                      |     |
|                 |          |         |                   |                         |                        | LL                   |     |

|              | SKYW          | A R D°         |               |
|--------------|---------------|----------------|---------------|
| Ot           | incy Schoo    | l District #17 | 2             |
| Quincy Schoo | 1 District #1 | 72 - Live Con  | nversion Data |
|              | 06/0          | 2/16           |               |
|              |               |                |               |
| Login        | ID:           |                | 6             |
|              |               |                |               |
| Passwo       | ord:          |                |               |
|              |               | Sign           | In            |
|              |               |                |               |

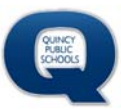

# **Open Family Access**

- 1. Click open Family Access
- 2. Select Online Registration from the menu on the left.
- 3. Select your student's name. If your student is not available, please contact Robin Walters at 223-8700.

|                                                                          |                  | Account                  |
|--------------------------------------------------------------------------|------------------|--------------------------|
| <b>∱</b> i Ope                                                           | en Family Access |                          |
|                                                                          |                  |                          |
|                                                                          |                  | _                        |
|                                                                          |                  |                          |
|                                                                          |                  |                          |
|                                                                          | Family Access    |                          |
| SKYWARD"                                                                 | Family Access    |                          |
| SKYWARD <sup>®</sup><br>Home                                             | Family Access    |                          |
| <b>KYWARD</b><br><b>Home</b><br>Online<br>Registration                   | Family Access    |                          |
| <b>Home</b><br>Online<br>Registration<br>Calendar                        | Family Access    |                          |
| <b>Home</b><br>Online<br>Registration<br>Calendar<br>Attendance          | Family Access    | pen un                   |
| Home<br>Online<br>Registration<br>Calendar<br>Attendance<br>Student Info | Family Access    | pen un<br>enials Element |

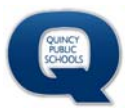

### **Complete Each Step of the Registration**

- 1. Verify and/or update information on each step of the registration.
- 2. Click **<u>Complete Step</u>**... at the bottom of the page.
- 3. If registration does not automatically proceed to the next page, please click **<u>Next Step</u>**.

Continue this process for each step of the registration process.

| Home                   | Online Registration                                      |           |                                                  |  |  |  |
|------------------------|----------------------------------------------------------|-----------|--------------------------------------------------|--|--|--|
| Home                   | (Adams Elementary 2016-2017)                             |           |                                                  |  |  |  |
| Online<br>Registration | Step 1a. Verify Student Information: Student Information | Undo      | 1. Verify Student Information                    |  |  |  |
|                        | (Required)                                               |           | a. Student Information                           |  |  |  |
| Calendar               | General Information                                      |           | b. Family Address                                |  |  |  |
| Attendance             | Birthday:                                                | Gender: 🔹 | c. Family Information                            |  |  |  |
| Student Info           | Home Phone: Ext                                          |           | d. Emergency Information                         |  |  |  |
| Food Service           | ▼ Ext                                                    |           | e. Emergency Contacts                            |  |  |  |
| Fee                    | Home Email:                                              |           | f. Health Information                            |  |  |  |
| Management             | Birth County:                                            |           | 2. Verify Ethnicity/Race                         |  |  |  |
| Teacher                | Birth State:                                             | *         | 3. School-Parent Compact                         |  |  |  |
| Conferences            | Birth Country:                                           |           | 4. Social Emotional Checklist                    |  |  |  |
| Portfolio              |                                                          |           | 5. Transportation To/From Child<br>Care Provider |  |  |  |
| Skylert                | Complete Step 1a and move to Step 1b                     |           | 6. Add a Food Service Application                |  |  |  |
| Login History          |                                                          |           | 7. Complete Online Registration                  |  |  |  |
| SkyPort                |                                                          |           | Previous Step Next Step                          |  |  |  |
|                        |                                                          |           | Close and Finish Later                           |  |  |  |

# **ONLINE REGISTRATION**

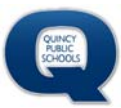

# **Complete Online Registration**

After verifying all information is complete, click **<u>Submit Online Registration</u>**.

| Liomo                  | Online Registration                                                                                                 |                                                                                                    |                                                                  |
|------------------------|----------------------------------------------------------------------------------------------------|----------------------------------------------------------------------------------------------------|------------------------------------------------------------------|
| Home                   | (Adams Elementary 2016-2017)                                                                                        |                                                                                                    | Print                                                            |
| Online<br>Registration | Step 7. Complete Online Registration (Required)<br>By completing Online Registration, you are confirming that the S | 1. Verify Student Information<br>Completed 07/18/2016 8:18am                                                             |                                                                  |
| Calendar               | Are you sure you want to complete Online Registration for ?                                                         |                                                                                                    | 🗸 a. Student Information                                         |
| Attendance             | Review Online Registration Steps                                                                                    |                                                                                                    | √b. Family Address                                               |
| Ctudent Info           | Step 1) Verify Student Information                                                                                  | Completed 07/18/2016 8:18am                                                                                              | of c. Family Information                                         |
| Student mil            | No Requested Changes exist for Step 1.                                                                              |                                                                                                    | of d. Emergency Information                                      |
| Food Service           | Step 2) Verify Ethnicity/Race                                                                                       | Completed 07/18/2016 8:18am                                                                                              | ✓e. Emergency Contacts                                           |
| Fee                    | Step 3) School-Parent Compact                                                                                       | Completed 07/18/2016 8:18am<br>Completed 07/18/2016 8:18am<br>Completed 07/18/2016 8:18am<br>Completed 07/18/2016 8:18am | off. Health Information                                          |
| Teacher                | Step 4) Social Emotional Checklist   Step 5) Transportation To/From Child Care Provider                             |                                                                                                    | 2. Verify Ethnicity/Race                                         |
| Conferences            | Step 6) Add a Food Service Application                                                                              |                                                                                                    | 3. School-Parent Compact                                         |
| Portfolio              | Guardian Name: Guardian Address:                                                                                    |                                                                                                    | Completed 07/18/2016 8:18am                                      |
| Skylert                |                                                                                                    |                                                                                                    | 4. Social Emotional Checklist<br>Completed 07/18/2016 8:18am     |
| Login History          | Submit Online Regi                                                                                                  | stration                                                                                                    | 5. Transportation To/From Child                                  |
| SkyPort                |                                                                                                    |                                                                                                    | Completed 07/18/2016 8:18am                                      |
|                        |                                                                                                    |                                                                                                    | 6. Add a Food Service Application<br>Completed 07/18/2016 8:18am |
|                        |                                                                                                    |                                                                                                    | 7. Complete Online Registration                                  |
|                        |                                                                                                    |                                                                                                    | Previous Step Next Step                                          |
|                        |                                                                                                    |                                                                                                    | Close and Finish Later                                           |